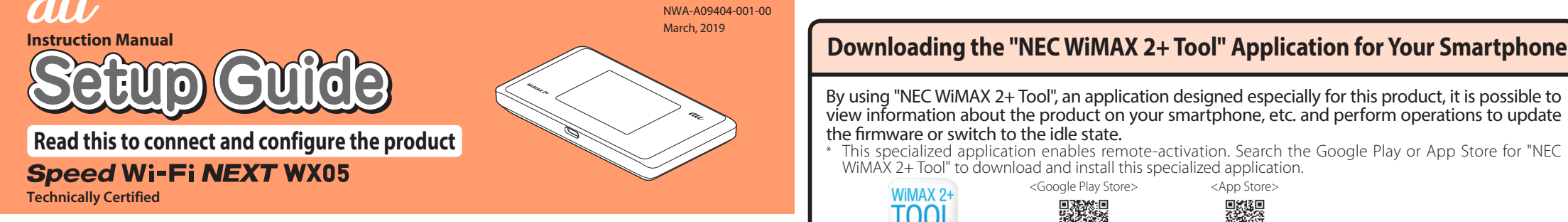

### Preface

Thank you for buying the Speed Wi-Fi NEXT WX05 (simply called the "product" from here on). Before using the product, be sure to read the "Setup Guide" (this manual) and the "Notes on usage" to ensure correct use.

### List of Packaged Items Before you start using the product, make sure that you have all the following items packaged with the product.

Speed Wi-Fi NEXT WX05 (main unit)

USB2.0 TypeC-A cable (sample)(GXE-000771) Use this to connect the product to a PC. -6-0-0

□ Battery pack (NAD34UAAor NAD35UAA) \* □つなぎかたガイド \* One of these is included (product

specifications are the same).

"Setup Guide" (Japanese) □ご利用にあたっての注意事項(保証書付)

"Notes on usage" (with warranty) (Japanese)

Rear cover

<sup>t</sup> Keep the packaged items, including the warranty, in a safe place. \* An AC adapter is not included. Purchase the specified charging equipment (sold separately). For details, see "Related Accessories" in "Notes on usage"

The illustrations of the product used in this manual are simulated images. They may differ from the actual product.

### About the Instruction Manual

The "Setup Guide" (this manual) explains only the main operations and settings of the main functions for using this product. As an instruction manual related to the product, the "Setup Guide" (this manual), the "Notes on usage", and the " 取扱説明書 詳細版 (Full Instruction Manual)" (Japanese) are available for download from the WiMAX Support Information website. In this manual, all such manuals are collectively referred to as the "Instruction Manual"

• A PDF version of the " 取扱説明書 詳細版 (Full Instruction Manual)" (Japanese), in which the explanations of various functions are described in detail, is also included with this product.

Connect the product to a PC or the like by means of wireless LAN (Wi-Fi®) or a USB2.0 TypeC-A cable, launch the web browser, type "http://192.168.179.1" in the address field and log in to the Advanced Settings on Quick Setting Web to view [情報 (Information)], and access [マニュアル (Manual)].

(Refer to "Launch Quick Setting Web" in "POINT3 Configuring the Connection Destination Connecting Wide Area Network (WAN)" on the next page of this manual.) 

The PDF versions of the "Instruction Manual" can be downloaded from the au

https://www.au.com/support/service/mobile/guide/manual/ The PDF versions of the "Instruction Manual" can also be downloaded from the

WiMAX Support Information website.

https://www.necplatforms.co.jp/support/wimax/wx05/index.html

### About the Notations in This Manual

### Notes on Illustrations / Screenshots

- The screenshots and methods of operation in this manual are those when an au Nano IC Card 04 LE is
- The illustrations and screenshots in this manual are simplified and may look different from the actual illustrations and screens. Also, a part of a screen may be omitted. This manual uses screenshots from a "Sonic Red" color product (not available for purchase) to explain
- examples. The colors of screenshots are different from "Pure White" color products, but the contents are the In this manual, the "au Nano IC Card 04 LE" is referred to as an "au IC card".
- In this manual, the "USB2.0 TypeC-A cable" provided in the package is referred to as a "USB cable". · Company names and product names referred to in this manual are trademarks or registered trademarks of
- their respective companies. TM and the ® mark may be omitted in this manual.

### Before using the product

• The product can transmit data by using the WiMAX 2+ system or the LTE system. You can select from the following communication modes to use this.

|          | High Speed | High Speed Plus Area |
|----------|------------|----------------------|
| WiMAX 2+ | 0          | 0                    |
| LTE      | —          | 0                    |

For an explanation of how to select and set the communication modes, see "About Communication Modes" on the next page of this manua "High Speed" mode. Note that an Iditional charge may be incurred, depending on your billing plar

when you switch to "High Speed Plus Area" mode.

The product supports USB 2.0 (except for USB ports that are proprietary to computer manufacturers) and can be used on computers that are equipped with these ports. (The USB cable provided in the package complies to the USB 2.0 standard.)

# **Part Names and Functions**

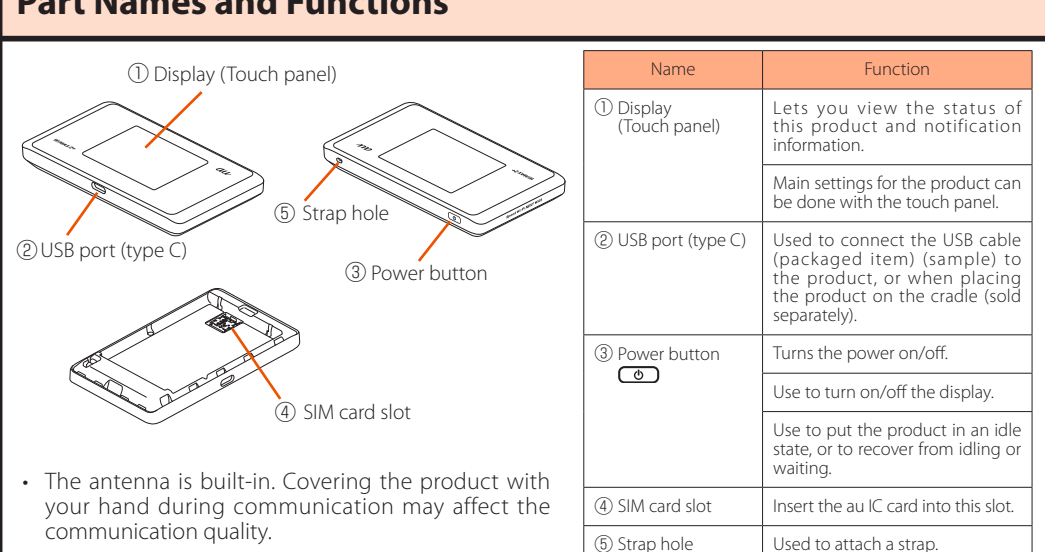

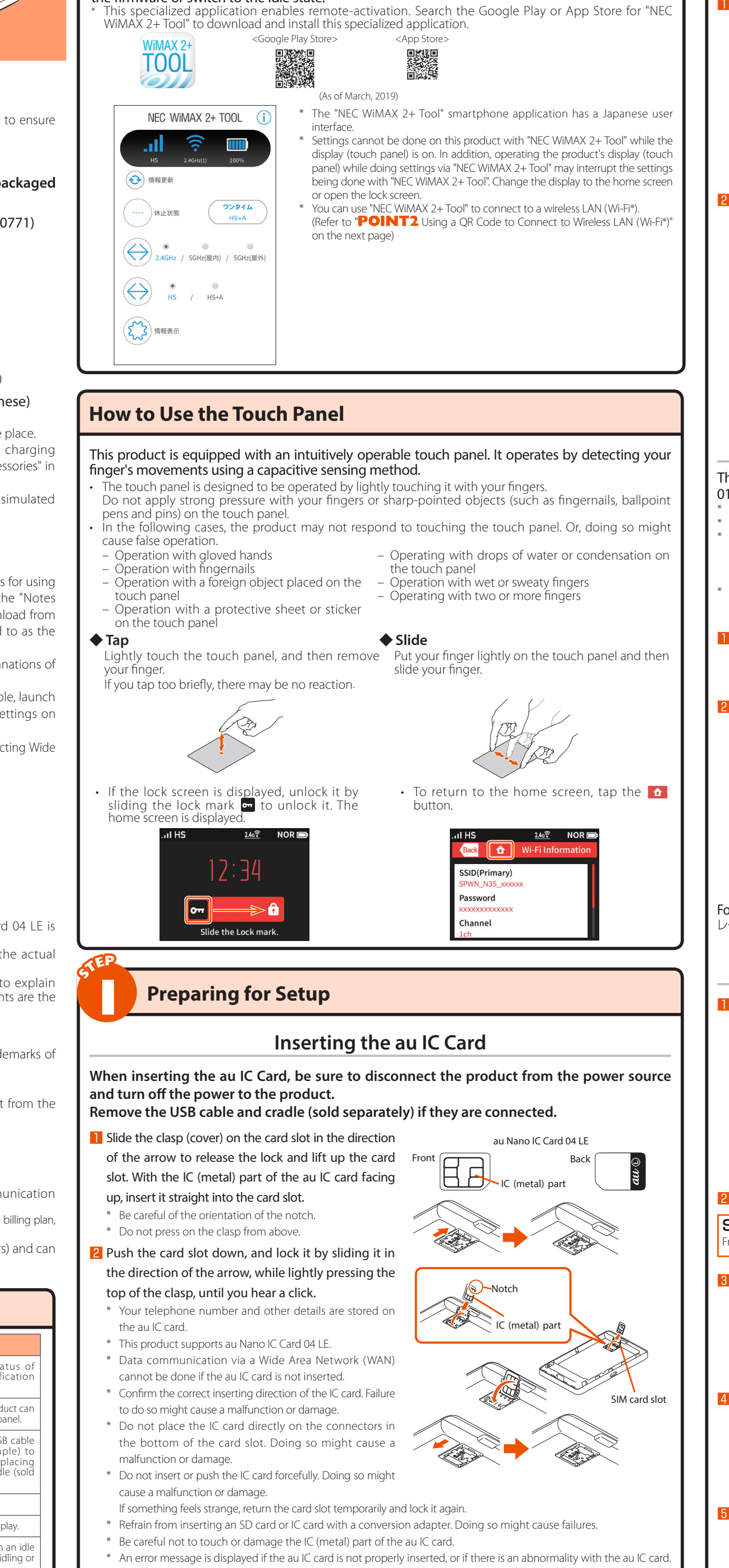

\* Be careful not to lose the au IC card after you remove it. • You can confirm the product's device information (phone number, ICCID, etc.) on its display (touch panel). <How to confirm>: Home screen - [Information] - [Device Information]

gaps.

# product.

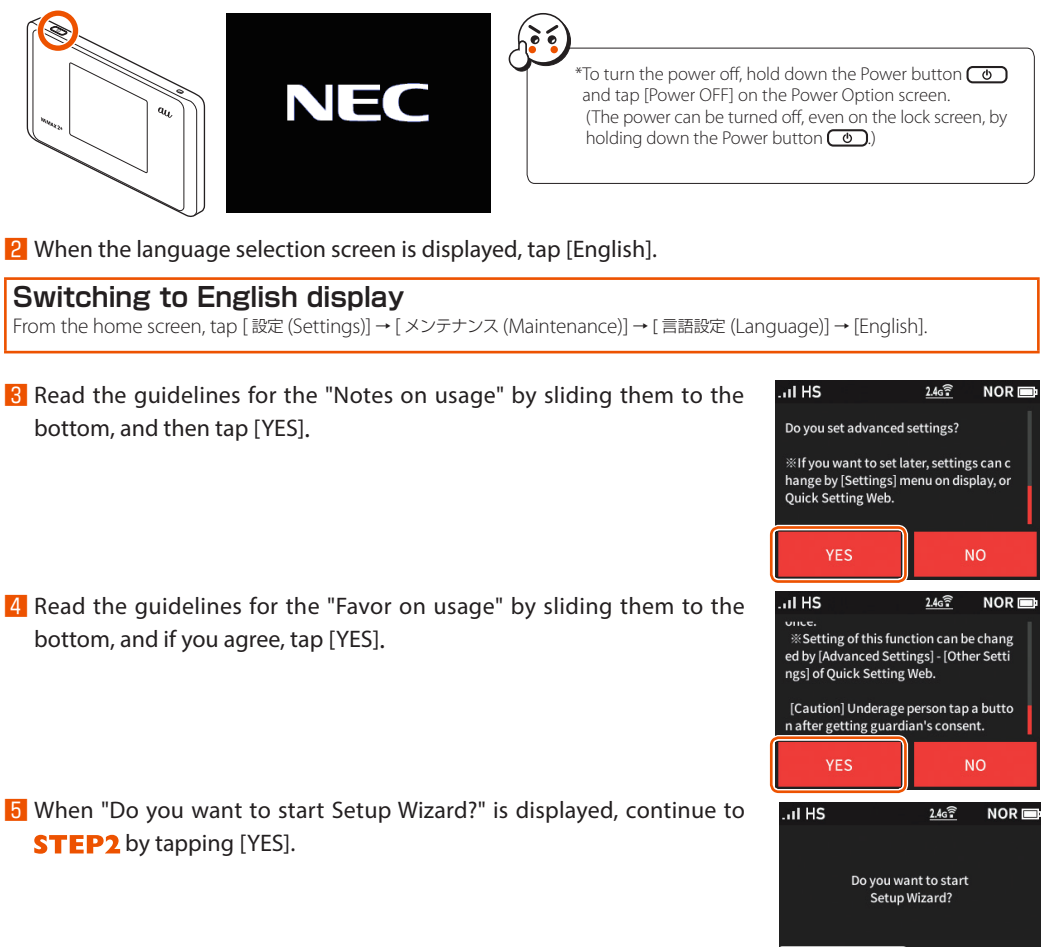

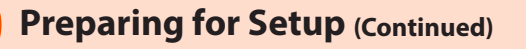

### Attaching the Battery Pack

Slide the battery pack, with the marked surface (recycling symbol, etc.) facing up, all the way in. Align the product's terminals and the battery pack's 🐼  $\blacktriangle$  (terminals), attach them in the direction of  $\bigcirc$ and then insert it in the direction of ② Use the battery pack specified for this product.

<Removing the battery pack>

Lift up the front part of the battery pack and pull it out in the direction of the arrow to remove it.

Attach the rear cover.

Check the direction of the rear cover and place it so that it aligns with the product. While firmly pressing the O parts in the following illustration, attach the rear cover so that there are no

Recycling

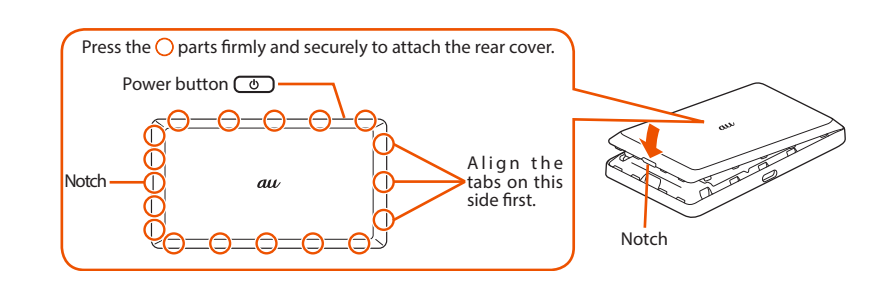

### Charging the Product

### This section explains how to charge the product using the specified TypeC Common AC Adapter 01 (0601PQA) (sold separately).

The battery pack is not fully charged at the time of purchase. Be sure to charge the battery before using the product. We recommend charging this product while the power is off or while it is idling.

If the power is on, or if the temperature of the product or battery pack is high, charging may stop, even if the battery is not full, in order to maintain the battery's life. Also, if you continue charging it for a long time while the power is or the battery enters the Long Life Charge state (the maximum charge capacity is about 70%) and the remaining battery power is automatically reduced gradually to protect the battery.

The charging time varies depending on the environment and conditions in which the product is used. Fast charging is possible if you are using a typeC Common AC Adapter 01 (0601POA) (sold separately)

For the time it takes to charge, refer to the "Product Specifications" section on the next page. Insert the USB connector (type C) of the AC adapter (sold separately) into the USB port (type C) on the

\* Plug the USB connector (type C) straight into the USB port (type C) of the product.

### Plug the power plug of the AC adapter (sold

separately) into a power outlet. Make sure that the AC adapter (sold separately) does not

come unplugged. Pressing the Power button 💿 when charging with the

power off or while idling shows how much of the battery has been charged (%).

Because the battery pack is initializing when being used for the first time after attaching it, showing how much

of the battery has been charged may take some time.

\* If you turn on "Long Life Charge", charging stops when the battery's level is about 70%. Repeatedly charging and discharging the battery pack frequently while it has sufficient remaining power prevents accelerated deterioration c the battery pack. (Default setting: OFF)

### een, tap [Quick Menu] - [ECO Settings] - [Long Life Charge

For information on how to charge the battery pack on the cradle (sold separately), refer to the "WX05 0 ノードル (NAD35PUA) 取扱説明書 (Instruction Manual of the cradle)" (Japanese).

# Turning the Power On

Hold down the Power button 💿 until "NEC" is displayed in the display and the product is turned on.

(The remaining battery level appears while "NEC" is displayed immediately after you install a battery pack and when you turn on the power after the power was fully off.)

\* When the home screen (refer to "Displayed Information" on the next page) is displayed, proceed to **STEP2**.

# Connecting to Wireless LAN (Wi-Fi<sup>®</sup>)

smartphone, etc.

Up to 10 wireless LAN (Wi-Fi®) devices can be connected to this product.

However, depending on the ambient reception environment, the number of connected devices may not reach the limit.

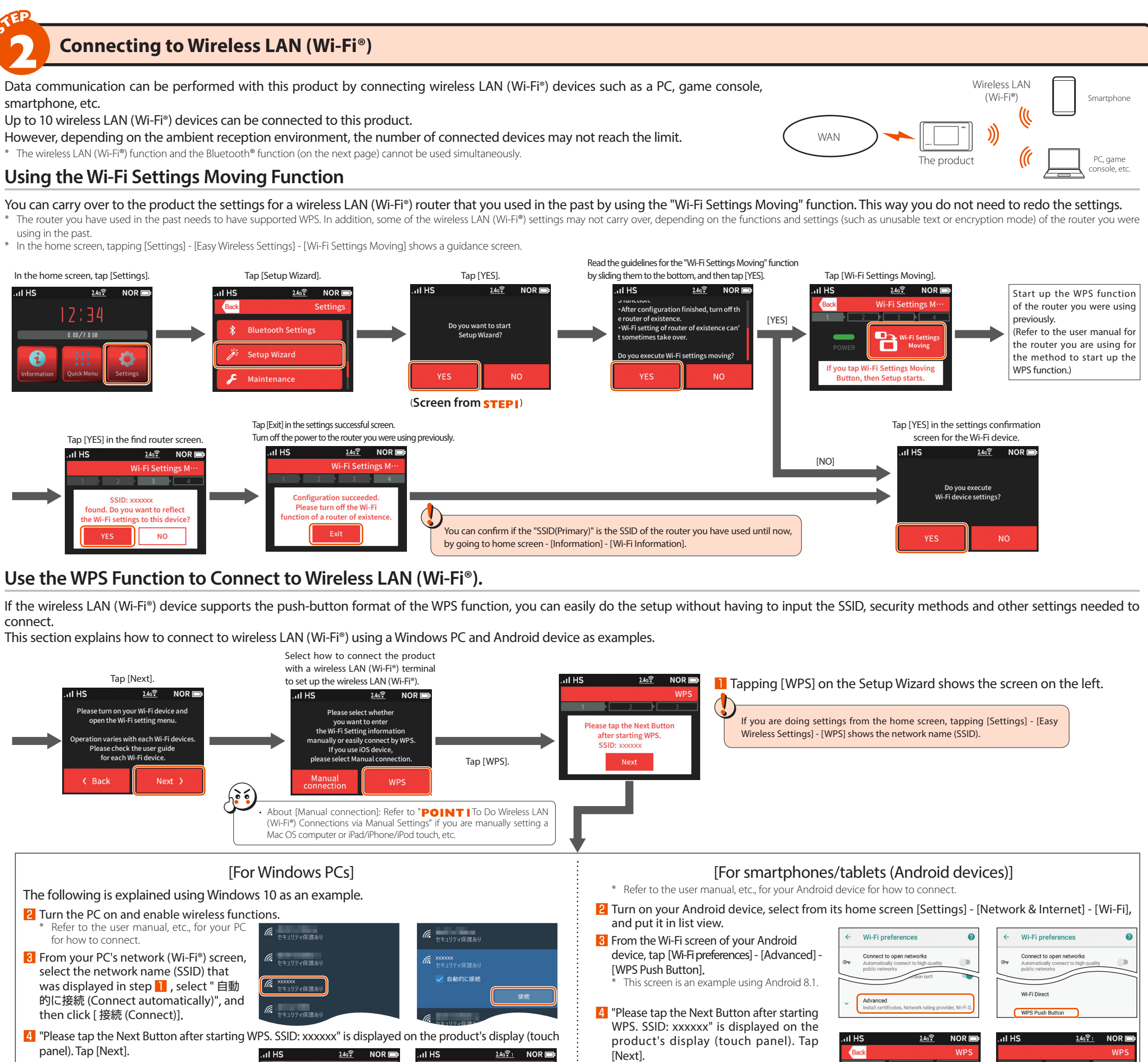

connect

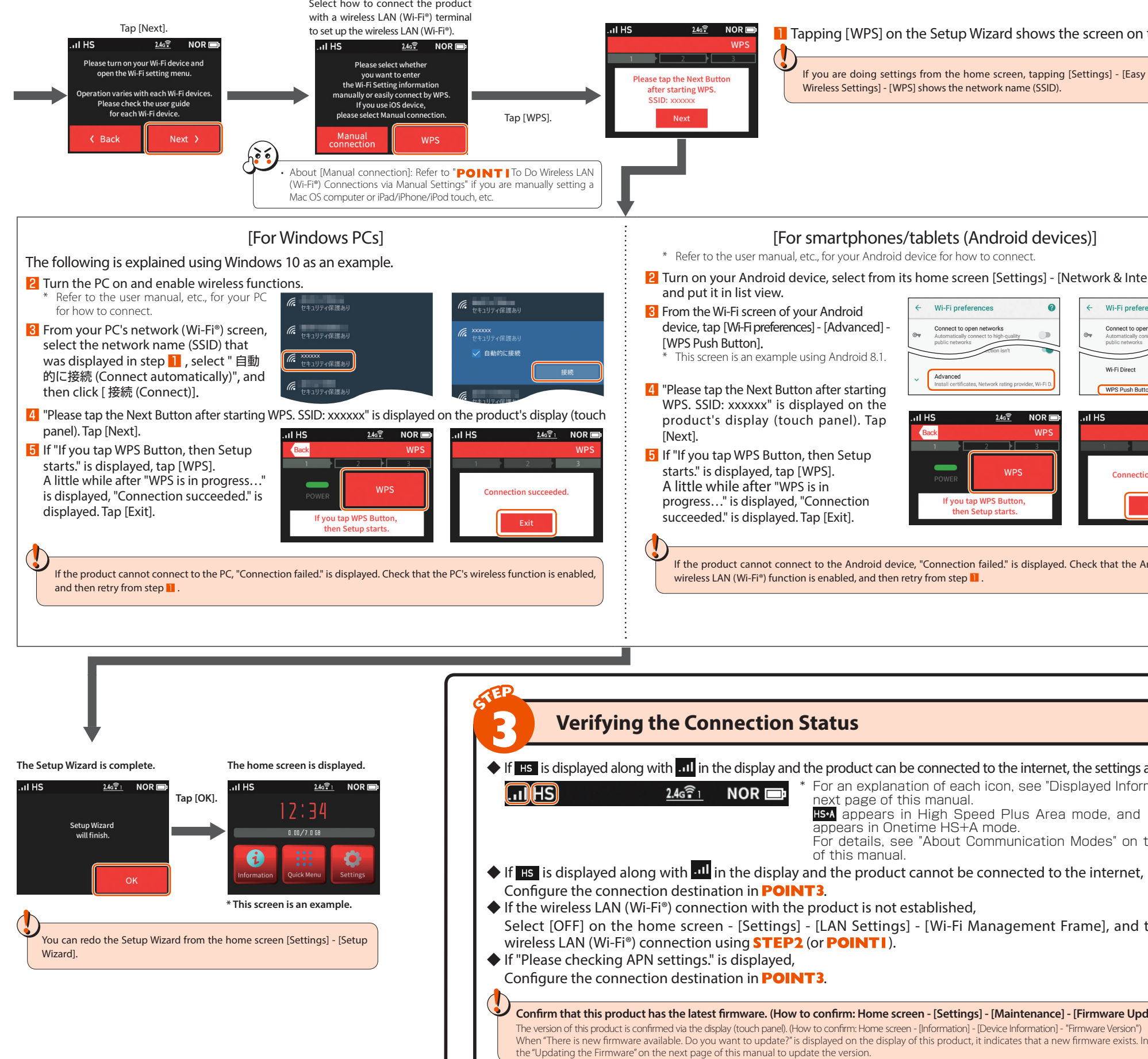

If the product cannot connect to the Android device, "Connection failed." is displayed. Check that the Android device's

• If HS is displayed along with ... in the display and the product can be connected to the internet, the settings are complete. \* For an explanation of each icon, see "Displayed Information" on the next page of this manual. HS•A appears in High Speed Plus Area mode, and HS•A (green) appears in Onetime HS+A mode. For details, see "About Communication Modes" on the next page of this manual.

Select [OFF] on the home screen - [Settings] - [LAN Settings] - [Wi-Fi Management Frame], and then redo the

Confirm that this product has the latest firmware. (How to confirm: Home screen - [Settings] - [Maintenance] - [Firmware Update]) When "There is new firmware available. Do you want to update?" is displayed on the display of this product, it indicates that a new firmware exists. In that case, refer to

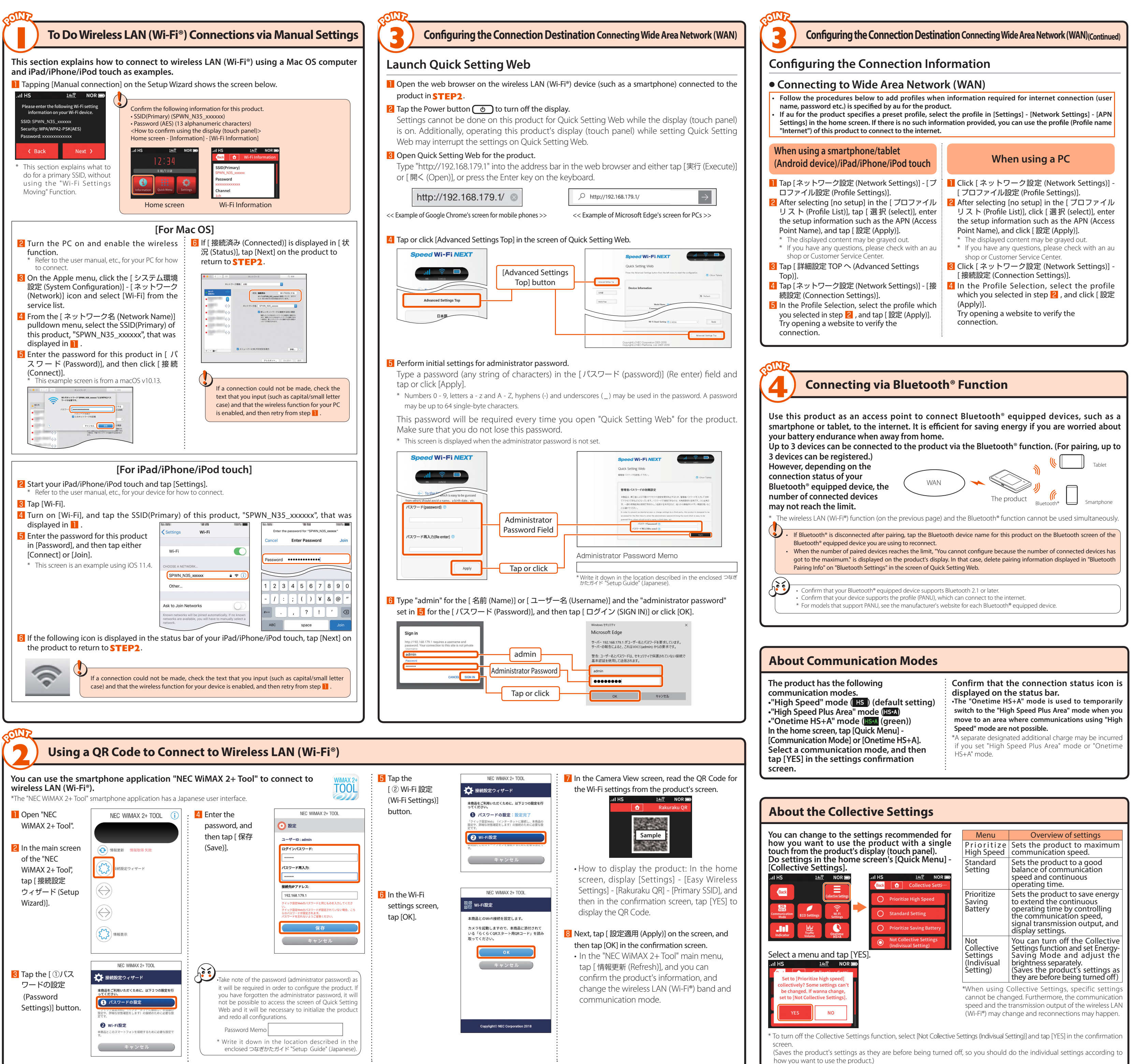

# **Displayed Information**

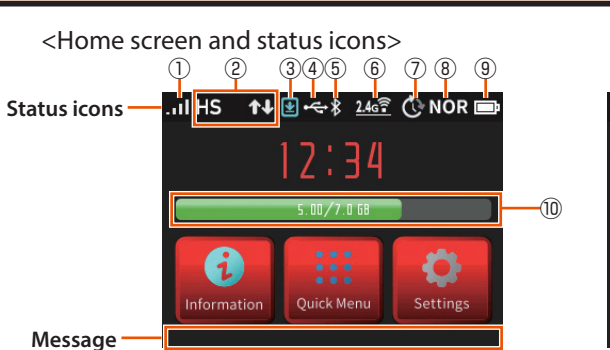

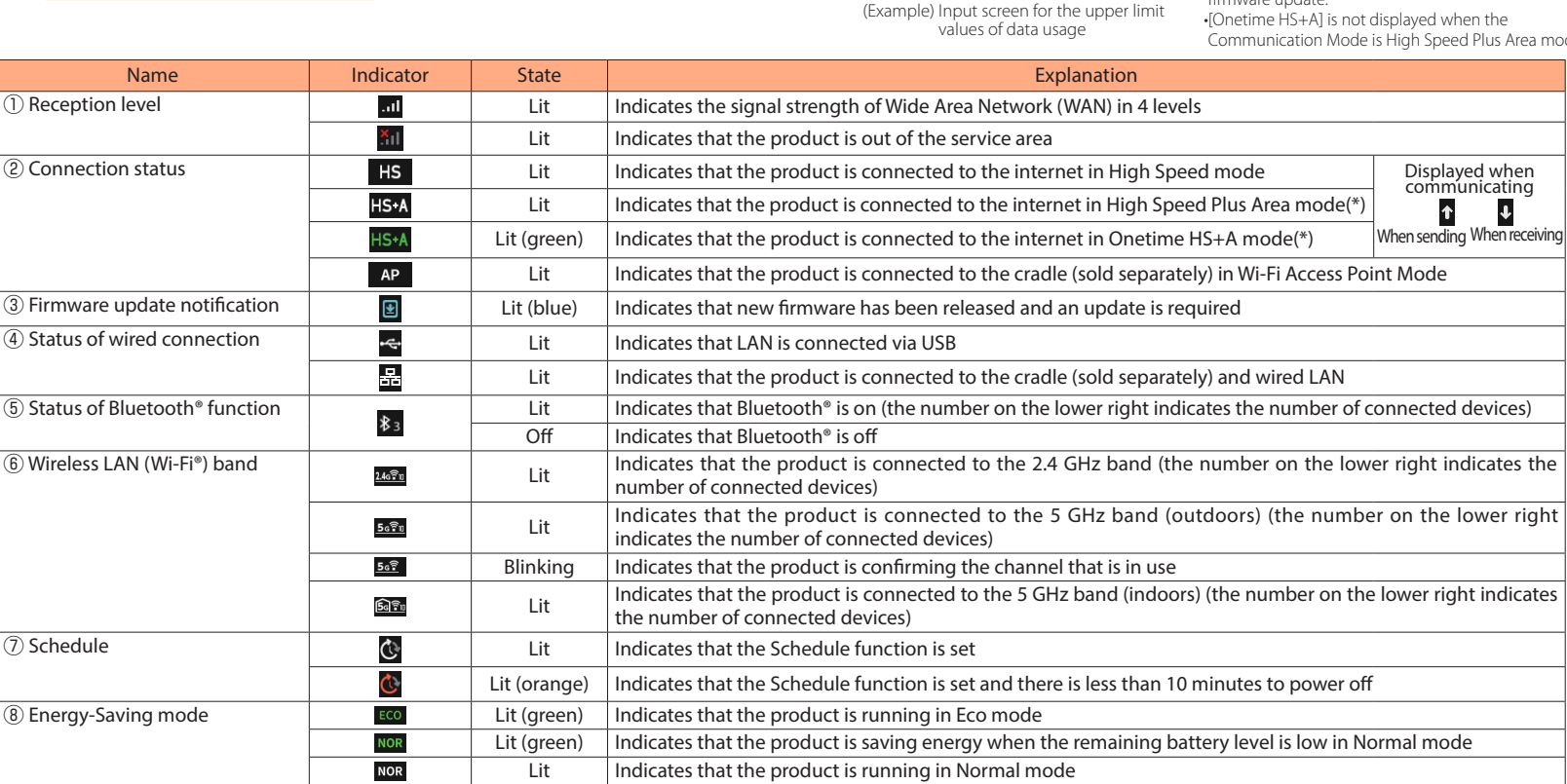

<Settings menu screen>

Easy Wireless Settings

😵 🛛 Network Settings

The length of the bar indicates the proportion used \* A separate designated additional charge may be incurred when using High Speed Plus Area mode or Onetime HS+A mode. 1: Green when "Long Life Charge" is o

HI-P

Lit

Lit\*1

Lit\*'

# Initialization Method

9 Battery status

10 Displaying data usage

- When the product is not operating properly, or to bring back the default settings, perform initialization by following the steps below. (This will delete all user settings and the screen display will change to Japanese.)
- Open the home screen on the product's display (touch panel).
- 2 From the home screen tap [Settings] [Maintenance] [Initialize]. Once the message "Restoring to the initial settings. Do you want to initialize this device?" is displayed
- on the product's display (touch panel), tap [YES]. 4 Initialization will be completed once the product has been reactivated.

# Updating the Firmware

### Follow the steps listed below to update the firmware.

Open the home screen on the product's display (touch panel).

- 2 Once the message "There is new firmware available. Do you want to update?" is displayed on the product's display (touch panel), tap [YES].
- Now updating the firmware... Please do not remove the battery pack." is displayed while the update is processing.
- 4 When the update is complete, the product automatically reactivates and the home screen appears on the display.

Firmware cannot be updated when the product is connected to the cradle (sold separately) and used in Wi-Fi Access Point Mode. Update the firmware when the product is removed from the cradle (sold separately) and "Access Point Mode" is set to

# Troubleshooting

f you experience difficulty setting up an internet connection even when the instructions in the "Setup Guide" and the " 取扱説明書 詳細版 Full Instruction Manual)" (Japanese) are followed, please check the following items. Unable to connect to the • Make sure that you are located in a service area The incoming signal strength may be low. Retry the connection in a location with a higher incoming signal strength. • If the "HS" or "HS+A" icon does not appear in the display, launch Quick Setting Web to check that an internet connection has been properly set up. The incoming signal strength may be low. Check the radio reception level and move to a Communication is easily location for a higher incoming signal strength. Check the remaining battery level. If the remaining battery level is low, recharge the battery pack before reconnecting the product. Check to see if the product is properly connected to a PC, or the like, on a wireless LAN (Wi-Fi\*), Bluetooth<sup>®</sup>, or by a USB cable. • If the product is connected to a PC, or the like, on a wireless LAN (Wi-Fi<sup>®</sup>) or Bluetooth<sup>®</sup> If there is radio interference from other networks, such as multiple access points having been set up in the vicinity, radio reception may be improved by changing "Channels" for the product. Confirm that this product has the latest firmware. (How to confirm: Home screen - [Settings] - [Maintenance] - [Firmware Update]) When "There is new firmware available. Do you want to update?" is displayed on the display of this product, it indicates that a new firmware exists. In that case, refer to the "Updating the ware" of this manual to update the versior Communication seems • The connection point might be congested. Allow for some time before retrying. If the Energy-Saving Mode is set to "High Performance" mode, switch it to "Eco" mode.
 Turn off "WiMAX High Power" in Network Settings. The charge in the battery seems to decrease quickly. Cannot connect to wireless • In the home screen, set [Settings] - [LAN Settings] - [Wi-Fi Management Frame] to [OFF], and then you may be able to connect. LAN (Wi-Fi<sup>®</sup>)

| , I HS     | Ð                           | 2.46                    |                |
|------------|-----------------------------|-------------------------|----------------|
| There      | e is new firn<br>Oo you wan | nware ava<br>t to updat | iilable.<br>e? |
| There is l | YES<br>atest firmw          | NO<br>are.              |                |

Indicates that the product is running in High Performance mode

Main Unit

Physical dimensions ( $W \times H \times I$ 

tinuous standby time

isplay (touch pane

wer supply

Indicates the remaining battery level on a scale of 6 levels

Indicates that the battery is being charged

| Continuous communication time<br>(High Speed mode: During Wi-Fi*)                                                                                                    | con                      |
|----------------------------------------------------------------------------------------------------|--------------------------|
| Continuous communication time<br>(High Speed Plus Area mode: Duri<br>connection)                                                                                                    | ۰۱ *:<br>ng ۱            |
| Continuous communication time<br>(High Speed mode: During Blueto                                                                                                    | ۰۱<br>oth                |
| Continuous communication time<br>(High Speed Plus Area mode: Duri<br>connection)                                                                                                    | ng                       |
| Operating environment                                                                                                    |                          |
| Charging time                                                                                                    |                          |
| <ul> <li>*1: The continuous standby till<br/>being used.</li> <li>*2: The continuous communica</li> <li>*3: Use of USB2.0 or later is recoperation is not guaranteed</li> <li>WAN</li> </ul> | ne<br>itic<br>con<br>d w |
| Communication methods                                                                                                    | W                        |
|                                                                                                    |                          |
| Communication methods                                                                                                    | W                        |
| Supported frequencies                                                                                                    | W                        |
| Wi-Fi security methods                                                                                                    | ×<br>×<br>×              |
| Maximum number of simultane-<br>ous connections*                                                                                                    | W                        |
| * Wireless LAN (Wi-Fi®) and Blu<br>USB2.0 TypeC-A cable (sample)                                                                                                    | eto                      |
| Length                                                                                                    | A                        |

<Numerics input screen>

Numerics input

Bac

Back Space

| Interface                                                                                                    |                         |
|----------------------------------------------------------------------------------------------------|-------------------------|
|                                                                                                    |                         |
| is product can be used on OSs, such as Windows <sup>®</sup> , Ma<br>d Linux, that comply with the TCP/IP protocol stack (use<br>Japanese versions of the OS).                                                                                                    | ci<br>e l               |
| wever, the following OSs are supported during USB con<br>indows" 10, Windows" 8.1, Windows" 7 (SP1 and later) 1<br>sion, 32 bit K860 version and rof oF bit (S64) version, and<br>0.14(Intel), v10.13 (Intel), v10.12 (Intel), OS X v10.11 (Intel<br>itel), v10.9 (Intel), v10.8 (Intel), Mac OS X, v10.7 (Intel), v10<br>05 (Intel) Japanese versions. | ni<br>ap<br>1 r<br>), 6 |
| e following web browsers are available when perf<br>ttings in Quick Setting Web.<br>so, the supported products include the following                                                                                                    | ю<br>О                  |

Aterm is a registered trademark of NEC Corporation. SSS CONTRACTOR AND SSS CONTRACTOR AND ne and iPod touch are trademarks of Apple Inc. registered in the United States and/or other countries. App Store is a service mark of Apple Inc. 🔳 The iPhone trademark is used under license from Aiphone Co., Ltd. 📕 Internet Explorer is a trademark or rec United States and/or other countries. 🖩 Google, Android, Google Chrome, and Google Play are trademarks or registered trademarks of Google LLC. 🛢 Bluetooth and the Bluetooth logo are trademarks registered to Bluetooth SIG, Inc., and are being used under license. 🔳 "QR Code" is a registered trademarks of Google LLC. DENSO WAVE INCORPORATED. Dother company names, brand names, service names and so on are trademarks or registered trademarks of their respective owners. TM and the (B) mark may be omitted in this manual. NEC Platforms, Ltd. 2019 This manual may not be duplicated or altered, or duplicate copies of the manual distributed, without prior written permission from NEC Platforms, Ltd.

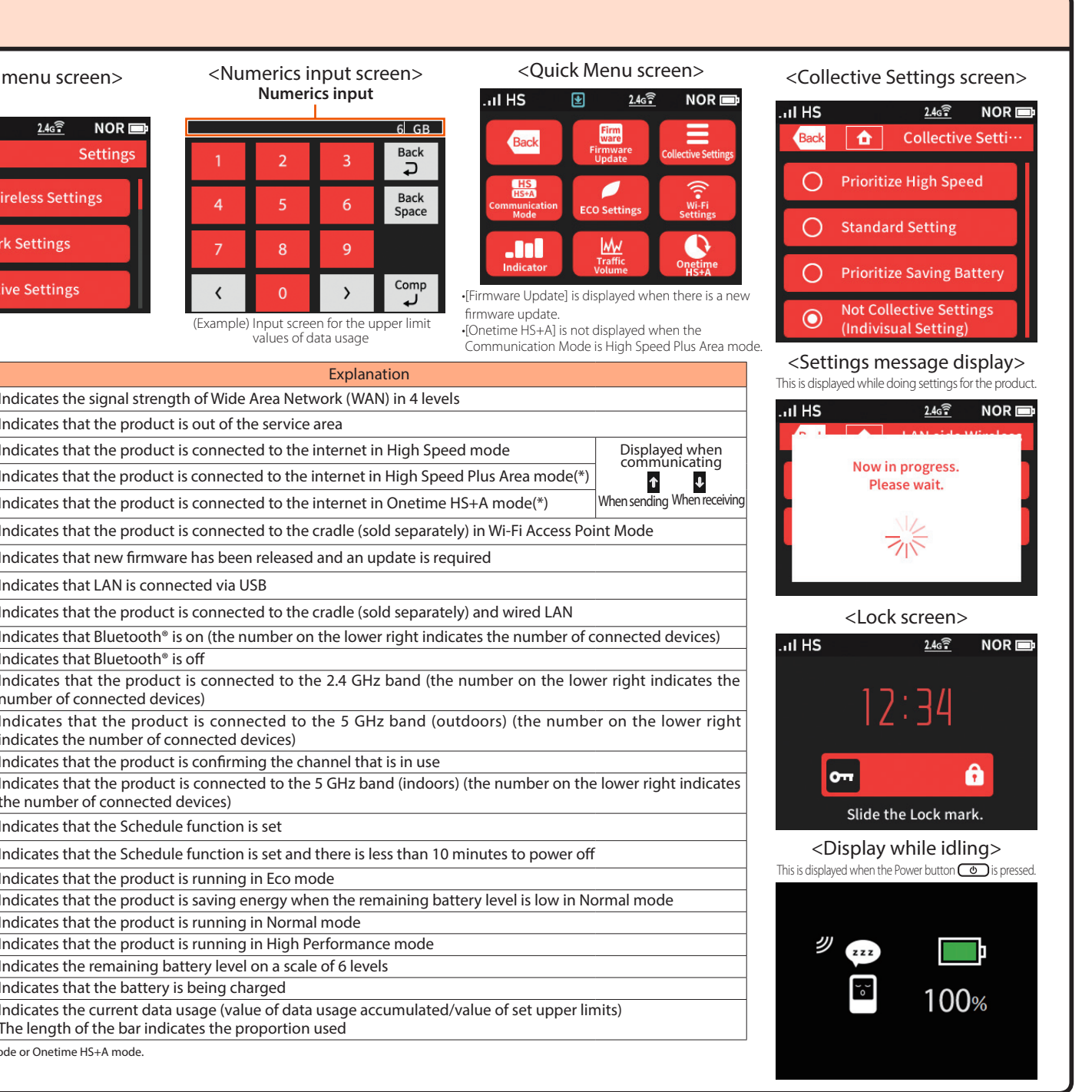

### **Product Specifications**

|                | Approx $111(M) \times 62(H) \times 12.3(D)$ mm                                                                                                    |                       |
|----------------|----------------------------------------------------------------------------------------------------|-----------------------|
|                | Approx. 111 (W) × 62 (H) × 13.3 (D) mm                                                                                                    |                       |
|                | Approx. 128 g (Battery pack attached)                                                                                                    |                       |
|                | USB connector (USB 2.0 (type C)) × 1*3<br>Compliant with Bluetooth 4.0 Wireless Technology                                                                                                    |                       |
|                | 2.4 inches (320 $	imes$ 240 dots) color LCD                                                                                                    |                       |
|                | AC adapter AC 100 V to 240 V $\pm$ 10%, 50/60 Hz                                                                                                    |                       |
|                | Lithium-ion, 3.8 V, 3,200 mAh                                                                                                    |                       |
|                | Waiting state: Approx. 50 hours<br>Idle state (Remote start available): Approx. 700 hours                                                                                                    |                       |
|                | Collective Settings (Standard Setting)/Normal mode                                                                                                    | Approx. 690 minutes   |
| nection)       | Collective Settings (Prioritize High Speed)/<br>High Performance mode                                                                                                    | Approx. 490 minutes   |
|                | Collective Settings (Prioritize Saving Battery)/Eco mode                                                                                                    | Approx. 840 minutes   |
|                | Collective Settings (Standard Setting)/Normal mode                                                                                                    | Approx. 630 minutes   |
| Vi-Fi®         | Collective Settings (Prioritize High Speed)/<br>High Performance mode                                                                                                    | Approx. 480 minutes   |
|                | Collective Settings (Prioritize Saving Battery)/Eco mode                                                                                                    | Approx. 800 minutes   |
| connection)    | Eco mode                                                                                                    | Approx. 1,080 minutes |
| luetooth®      | Eco mode                                                                                                    | Approx. 1,010 minutes |
|                | Operating temperature range: 5°C to 35°C<br>Operating humidity range: 35% to 85% (with no condensation)                                                                                          |                       |
|                | Approx. 160 minutes (when using the typeC Common AC Adapter 01 (0601PQA) (sold<br>separately))<br>Approx. 180 minutes (when using the typeC Common AC Adapter 02 (0602PQA) (sold<br>separately)) |                       |
| and continuous | s communication time may vary depending on the                                                                                                    | communication networ  |
|                |                                                                                                    |                       |

on time when connected to a single wireless LAN (Wi-Fi®) device. nmended as a sufficient transfer rate cannot be achieved with USB1.1. It should be noted that

WIMAX 2+, LTE

| i-Fi (compliant with IEEE802.11a/b/g/n/ac), compliant with Bluetooth 4.0 Wireless Technology |
|----------------------------------------------------------------------------------------------|
| /i-Fi®: 2.4GHz / 5GHz, Bluetooth®: 2.4GHz                                                    |
| /EP (128 bit)<br>IPA2-PSK (AES)<br>IPA / WPA2-PSK (AES)<br>IPA / WPA2-PSK (TKIP/AES)         |
| /i-Fi*: 10 devices/USB: 1 device/Bluetooth*: 3 devices                                       |
| both <sup>®</sup> cannot be used simultaneously.                                             |
| pprox. 1.0 m                                                                                 |
| pprox. 27 g                                                                                  |
| SB 2.0 type A,<br>SB 2.0 type C                                                              |
|                                                                                              |

| osh,   | Windows <sup>®</sup> 10 supporting:                                                                                     |
|--------|----------------------------------------------------------------------------------------------------|
| ited   | Microsoft Edge     Internet Explorer 11.0                                                                               |
| ion.   | Windows <sup>®</sup> 8.1 supporting:                                                                                    |
| nese   | Internet Explorer 11.0                                                                                                  |
| cOS    | Windows® 7 (SP1 and later) supporting:                                                                                  |
| 0.10   | <ul> <li>Internet Explorer 8.0/9.0/10.0/11.0</li> </ul>                                                                 |
| itel), | macOS v10.14/v10.13/v10.12/OS X v10.11/v10.10/v10.9/v10.8<br>Mac OS X v10.7/v10.6/v10.5 supporting:                     |
| ing    | Android (9.0/8.1/8.0/7.1/7.0/6.0/5.1/5.0/4.4/4.3/4.2/4.1/4.0)                                                           |
| ore-   | Google Chrome                                                                                                    |
| ade    | iOS (12.0/11.4/11.3/11.2/11.1/11.0/10.3/10.2/10.1/10.0/9.3/9.2/9.1<br>/9.0/8.4/8.3/8.2/8.1/8.0) supporting:<br>• Safari |

ition in the United States and/or other countries. 🔳 Mac, Macintosh, Mac OS, macOS, OS X, iPad,